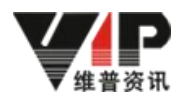

# 论文检测系统新机构版使用说明

## 角色-院系管理员

#### 一、用户登录

登陆网址: <u>https://vpcs.cqvip.com/organ/lib/njtech/</u>,选择机构用户入口,账户名和密码由教 务处分配。

建议登录以后立即前往"我的账号管理"修改密码,及绑定手机号码。

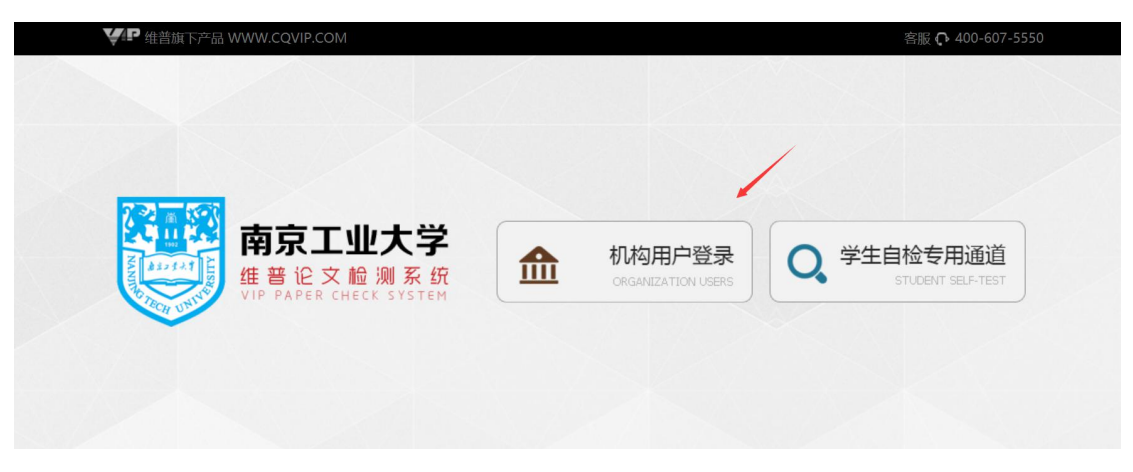

### 二、账号管理

1.新增账号

(1) 选择账号管理----下级账号管理

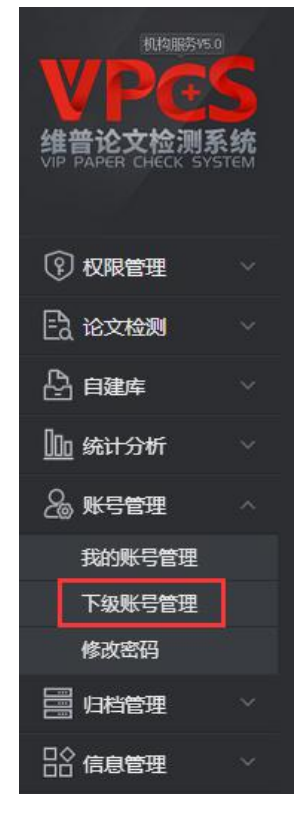

(2)新增个别账号点击"新增账号"

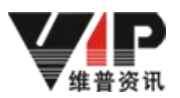

| 账号  | 信息    | 可以批量导入账 | 号、创建 | 账号、批量说 | 测置纸  | 号角色、批量设置账号的核 | 金测次类 | y、显示账号的检测明频 | Ξ |         |      |   |       |    |          |      |
|-----|-------|---------|------|--------|------|--------------|------|-------------|---|---------|------|---|-------|----|----------|------|
| 账号状 | 成本 启用 |         |      | 所属组织   | R    |              | •    | 所属角色        |   |         | •    |   |       |    |          |      |
| ņ   | 长号/姓名 |         |      | 搜测     | 144' |              |      |             |   |         |      |   |       |    |          |      |
| 总共1 | 7条信息  |         |      |        |      |              |      | 导出检测明       | Ħ | 新增账号 批量 | 导洲人得 | 掘 | 量撤回次数 | 批量 | 设置次数 批量  | 受置角色 |
|     | 序号    | 账号      | 0    | 姓名     | .6   | 所属组织         | 角的   | 色 已用次数      | ¢ | 剩余次数    | 状态   | 0 | 手机    | 0  | 操作       |      |
|     | 1     | cmvip1  |      | 陈明     |      | 工商管理学院       | 学生   | E 0         |   | 2       | 启用   |   |       |    | 设置 查看检测的 | 明细 💼 |
| ۵   | 2     | hwdong  |      | 黄学生    |      | 2026级传媒艺术7班  | 学生   | ± 2         |   | 0       | 启用   |   |       |    | 设置 查看检测  | 明细 ሰ |

(**3**)输入账号基本信息,选择账号归属的组织以及账号的角色(学生、老师),点击确定新 增。(确定后,账号不可更改)

| 胀号:   | 确定后,账号不可更改 | * |
|-------|------------|---|
| 生名:   | 输入姓名       |   |
| 手机号码: | 输入您的手机号    |   |
| 登录密码: | 输入密码       |   |
| 所属组织: |            |   |
| 所属角色: |            |   |

2.批量导入账户信息,选择账号管理--下级账号管理功能

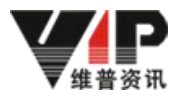

|        | 5<br>统<br>rem |
|--------|---------------|
| 权限管理   |               |
| 🖹 论文检测 |               |
| 🕑 自建库  |               |
| 血統分析   |               |
| 🔏 账号管理 |               |
| 我的账号管理 |               |
| 下级账号管理 |               |
| 修改密码   |               |
| 🚍 归档管理 |               |
| ☐ 信息管理 |               |

(1)下载模板--点击批量导入账号(一次性导入多个账户信息)

账号信息、可以批量导入账号、创建账号、批量设置账号角色、批量设置账号的检测次数、显示账号的检测明细

| 账号》 | 成本 启用              |        | ▼ 所属组织 |             | ▼ A | 所属角色  |           | •     |             |                     |
|-----|--------------------|--------|--------|-------------|-----|-------|-----------|-------|-------------|---------------------|
| ţ   | 长号/姓名              |        | 搜索     |             |     |       |           |       |             |                     |
| 总共  | <mark>7</mark> 条信息 |        |        |             |     | 导出检测明 | 田 新增账号 批准 | 建导入账号 | 北星嶽回次数 批量   | <b>建设置次数</b> 批量设置角色 |
|     | 序号                 | 账号 🕴   | 姓名     | 所屬组织        | 角色  | 已用次数  | 剩余次数      | 状态(   | 手机          | 操作                  |
| ø   | 1                  | cmvip1 | 陈明     | 工商管理学院      | 学生  | 0     | 2         | 启用    |             | 设置 查看检测明细 📋         |
| ۲   | 2                  | hwdong | 黄学生    | 2026级传媒艺术7班 | 学生  | 2     | 0         | 启用    | 18542456268 | 设置 查看检测明细 💼         |

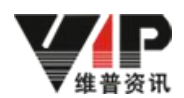

点击模板下载,弹出用户账号模板文件下载框,点击下载

| 批量 | 导入账号        |                                   |                                            |                   |                 |                                  |                                    |      | × |  |
|----|-------------|-----------------------------------|--------------------------------------------|-------------------|-----------------|----------------------------------|------------------------------------|------|---|--|
| 批量 | 量导入则        | <del>(</del> 号                    |                                            |                   |                 |                                  |                                    |      |   |  |
|    |             | 1                                 | 维普论文检测系统                                   | 充用户账号·            | 导入核             | 莫板                               | 14                                 |      |   |  |
|    | 届:2017届     | 制表人:张三                            |                                            |                   | 制表日期:2017-09-29 |                                  |                                    |      |   |  |
|    | *姓名(必填)     | *登录账号(必填)                         | *登录密码(必填)                                  | 手机号码              | 3               | *所属组织(必填)                        | *角色(必填)                            |      |   |  |
|    | 王小五         | 0646540602015                     | ×s123456                                   | 15310910          | 012             | 2016级计算机网络1班                     | 学生                                 |      |   |  |
|    |             | 按规则编辑模                            | 板后上传                                       |                   |                 |                                  | 选择文件                               |      |   |  |
|    | XE          | 1、请点击"学生都                         | 基本信息模板"下载模板。                               | 新建下载任务            | -               |                                  |                                    |      | × |  |
|    | 横板下载        | 2、导入模板前语<br>3.为保证数据的规<br>4、更多规则请参 | 先完善系统内的"组织设<br>见范性,模板的字段顺序<br>照模板内的"注意事项"。 | <b>网址:</b><br>名称: | http://<br>用户帐  | 192.168.1.171:8015/C<br>号模板 .xls | 1.171:8015/Organ/TempFile/%E7%94%A |      |   |  |
|    | Deck 1 - AV |                                   | 确认提交                                       | 下戴到:              | C:\Use          | ers\fun-007\Desktop              | 剩: 58.57 GE                        | ▼ 浏览 |   |  |
|    |             |                                   |                                            |                   |                 | 直接                               | 打开 🚺                               | 取消   |   |  |

(2)账号信息--打开用户账号模板文件(仔细阅读表格里的注意事项,说明了表格填写规则,注意不要填错)

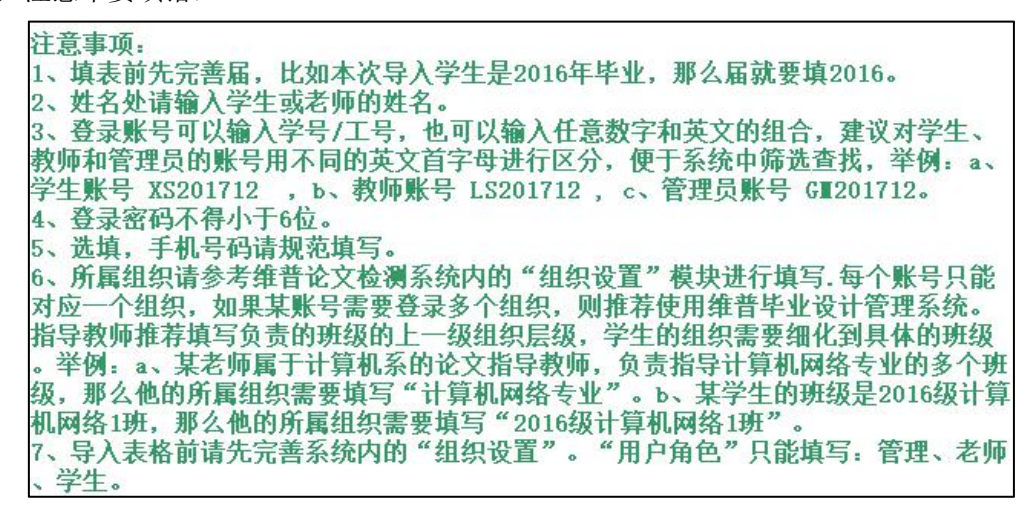

毕业届必填,除手机外,剩下的字段必填,例子如下:

| <b>WPCS</b><br>维替论文检测系统 <sup>val</sup><br>VIP PAPER CHECK SYSTEM | 维普         | 论文检测系     | 统用户账        | 号导入模板       |         |
|------------------------------------------------------------------|------------|-----------|-------------|-------------|---------|
| 届: 2017                                                          | 制表人:       |           |             |             | 制表日期:   |
| *姓名(必填)                                                          | *登录账号(必填)  | *登录密码(必填) | 手机号码        | *所属组织(必填)   | *角色(必填) |
| 张三牛1                                                             | GM21021227 | 123456    | 13655558881 | 生物技术        | 管理      |
| 李大军1                                                             | LS21021225 | 123456    | 13688887779 | 工商管理        | 老师      |
| 铁大牛1                                                             | XS21021226 | 123456    | 13699998889 | 2016级工商管理1班 | 学生      |

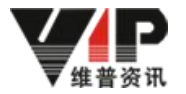

|         |                                                          |                                                                        |                         |              | 9 12 13      |  |  |
|---------|----------------------------------------------------------|------------------------------------------------------------------------|-------------------------|--------------|--------------|--|--|
|         | 维普论文检测系统用户账号导入模板                                         |                                                                        |                         |              |              |  |  |
| 届:2017届 | 制表人:张三                                                   |                                                                        |                         | 制表日期         | 1:2017-09-29 |  |  |
| *姓名(必填) | *登录账号(必填)                                                | *登录密码(必填)                                                              | 手机号码                    | *所属组织(必填)    | *角色(必填)      |  |  |
| 王小五     | 0646540602015                                            | ×s123456                                                               | 15310910012             | 2016级计算机网络1班 | 学生           |  |  |
|         | 用户帐号模板<br>1、请点击"学生3<br>2、导入模板前谓<br>3.为保证数据的转<br>4、更多规则请参 | ₹.xls<br>基本信息模板"下载模板。<br>先完善系统内的"组织设置<br>现范性,模板的字段顺序及<br>•照模板内的"注意事项"。 | "和"用户角色"。<br>"字段名称不得修改, | 严格按照模板输入。    | 选择文件         |  |  |

(3) 导入账号--点击选择文件,上传填写好的用户账号模板,点击确认提交

#### 3.批量设置次数

#### (1)选择需要添加次数的账号-点击批量设置次数

| 账号  | 信息                 | 可以批量导入账号、创 | 建账号、批量设置财 | 《号角色、批量设置账号的核 | 金测次数. | 、显示账号的检测明细 |       |       |        |     |             |
|-----|--------------------|------------|-----------|---------------|-------|------------|-------|-------|--------|-----|-------------|
| 账号状 | 态。自用               |            | ▼ 所属组织    |               | •     | 所属角色       |       | ¥     |        |     |             |
| 則   | 《号/姓名              |            | 搜索        | ]             |       |            |       |       |        |     |             |
| 总共1 | <mark>7</mark> 条信息 |            |           |               |       | 导出检测明细     | 新增账号批 | 是银人得量 | 批量撤回次数 | 批量说 | 置次数 批量设置角色  |
|     | 序号                 | 账号 🕴       | 姓名 🕴      | 所属组织          | 角色    | 已用次数 👘     | 剩余次数  | 状态    | ♦  手机  | ÷   | 操作          |
| ۲   | 1                  | cmvip1     | 陈明        | 工商管理学院        | 学生    | 0          | 2     | 启用    |        |     | 设置 查看检测明细 📋 |
|     | 2                  | hwdong     | 黄学生       | 2026级传媒艺术7班   | 学生    | 2          | 0     | 启用    |        |     | 设置 查看检测明细 🍵 |

#### (2) 设置次数到期时间,添加次数。

| 账号批量设 | 置         |    |   |
|-------|-----------|----|---|
| 到期时间: | 2018-03-2 | 27 |   |
| 增加次数: | -         | 2  | + |
| 账号状态: | ◉ 启用 ◎    | 禁用 |   |
|       | 保存设置      | 取消 |   |

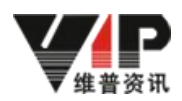

#### 三、论文检测

1.登陆后,选择论文检测--论文提交功能

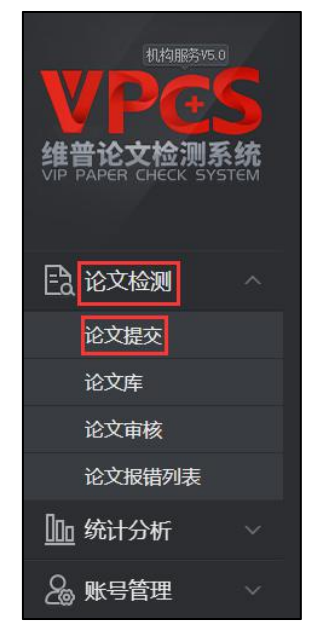

#### 多篇论文上传流程

(1) 上传分类--根据学校要求可选可不选

| 论文提  | 交                                                                                       |
|------|-----------------------------------------------------------------------------------------|
|      | <b>上传文档</b> 2 确认文档信息 3 提交成功                                                             |
| 单个文档 | 当上传 多个文档上传                                                                              |
| 上传分类 | 请选择    ▼                                                                                |
| 组织架构 | 请选择<br>机械设计<br>土木工程<br>工商管理                                                             |
| 选择上传 | 选择文件上传,仅支持(.doc.docx.txt.pdf.zip.rar)格式<br>文持会名为"你表达名、文持名称"例如,"送三,信目系统"或表"送二,信目系统"。     |
|      | (又支持王嬪文件(,zip, rain) Word文件(,doc ,docx) 文本文件(,txt) PDF文件(,pdf) 格式<br>如超50000字, 请拆分成多篇检测 |
|      | 作者姓名_文档名称.docx                                                                          |
|      | 下一步                                                                                     |

(2)组织架构,根据学校要求选择所在的专业,非必选项,建议选择。

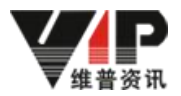

| 论文提  | 交                                                                 |                                                               |                               |   |
|------|-------------------------------------------------------------------|---------------------------------------------------------------|-------------------------------|---|
| 0    | 上传文档                                                              | 2 确认文档信息                                                      | ③提交成功                         |   |
| 单个文档 | 上传 多个文档上传                                                         |                                                               |                               |   |
| 上传分类 | 请选择                                                               | •                                                             |                               |   |
| 组织架构 | 请选择 🗸                                                             |                                                               |                               |   |
| 选择上传 | 选择文件上传,仅支持(.doc                                                   | docx .txt .pdf .zip .rar 〉格式                                  | 选择文件 🛛 💶 工商管理                 | × |
|      | 文档命名为"作者姓名-文档名称"5<br>仅支持压缩文件(.zip .rar) Word<br>如超50000字,请拆分成多篇检测 | 或者"作者姓名_文档名称"例如:"张三-'<br>文件(.doc .docx) 文本文件(.txt) PDF文(<br>则 | 自思系统"或者"张三_信息系的<br>年(.pdf) 格式 |   |
|      |                                                                   |                                                               |                               |   |
|      | 作者姓名_文档名称.d                                                       | ocx                                                           |                               | _ |
|      | 下一步                                                               |                                                               |                               |   |

(3) 上传论文--可选择直接上传单个文件或压缩包文件(压缩包在 200MB 以内,支持文件 格式为 WinRAR 压缩文件 (.rar))

| 论文提  | 交                                                                  |                                                               |                          |
|------|--------------------------------------------------------------------|---------------------------------------------------------------|--------------------------|
|      | 上传文档                                                               | 2 确认文档信息                                                      | 3 提交成功                   |
| 单个文档 | 当上传 多个文档上传                                                         |                                                               |                          |
| 上传分类 | 工商管理                                                               | -                                                             |                          |
| 组织架构 | 工商管理                                                               |                                                               |                          |
| 选择上传 | 工商查重18篇.rar                                                        |                                                               | 选择文件                     |
|      | 文档命名为"作者姓名-文档名称"或<br>仅支持压缩文件(.zip .rar) Word文<br>如超50000字,请拆分成多篇检测 | 唐"作者姓名_文档名称"例如:"张三-信息录<br>2件(.doc .docx) 文本文件(.txt) PDF文件(.pr | 系统"或者"张三_信息系统"<br>df) 格式 |
|      | 作者姓名_文档名称.do                                                       | -}}y                                                          |                          |
|      | 下一步                                                                |                                                               |                          |

(4)确认文档信息-确认信息正确后,点击确认提交

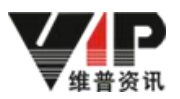

| 确认文档信息                 |      |          |        |         |
|------------------------|------|----------|--------|---------|
| 1上传文档 2 确认文档信息         | 3 提交 | 成功       |        |         |
| 共上传:5篇 上传成功:5篇 上传失败:0篇 |      |          |        |         |
| 送检文档                   | 状态 🔶 | 文档字数 🕴   | 计要次数 🕴 | 操作      |
| 2012115013-再前          | 正常   | 8502     | ĩ      | 下載 预选 前 |
| 2012115009-刘国栋         | 正常   | 11587    | 1      | 下载 预波 御 |
| 2012115002-鬱薇          | 正常   | 8246     | i i    | 下载 预选 前 |
| 2010115014-再泡          | 正常   | 9863     | 1      | 下載 预选 ⑪ |
| 2010115004-锕成          | 正常   | 10838    | 1      | 下號 预流 節 |
|                        |      | 上一步 确认提交 |        |         |

#### (5)检测范围-确认检测范围的比对数据库,点击确认提交

| 泇  | 范围              |                                                                              |       |       |
|----|-----------------|------------------------------------------------------------------------------|-------|-------|
|    | 比对数据库           | 設備年期介                                                                        | 数据率类型 | 文献数量  |
| 0  | 中文科技期刊数据库       | 認盡中國時刊论文网络数据年、中文科技時刊做选年、中文重要求木時刊年、中文重要求木時刊年、中国重要社科時刊年、中国重要文科時刊年、中国中文报刊招任数据年等 | 标准率   | 八千余万篇 |
| 8  | 硕博学位论文库         | 通盖中国学位论文数编库、中国初考论文数编库、中国优秀初考论文数编库                                            | 标准库   | 三百余万期 |
| 0  | 高校特色论文库         | 派盖部分菁枝共享的论文资源                                                                | 特色库   | 四百余万月 |
| 8  | 互联网数据资源/互联网文档资源 | 湿盖数十亿互联网数据资源,时时更新                                                            | 标准率   | 数十亿篇  |
|    | 自建车             | 湿塞本纹、本院系自主局有的论文资源                                                            | 白建车   | 数千万篇  |
| 示第 | 1 到第 1 条记录      | 1-#                                                                          |       |       |

#### (6) 论文提交-选择立即检测,等待检测结果即可

| 论文提交                  |          |        |      |  |  |
|-----------------------|----------|--------|------|--|--|
| ①上传文档                 | 2 确认文档信息 | 3提交成功  |      |  |  |
|                       |          |        |      |  |  |
|                       |          |        |      |  |  |
|                       |          |        |      |  |  |
|                       |          |        |      |  |  |
|                       |          |        |      |  |  |
|                       |          |        |      |  |  |
| 提交成功                  |          |        |      |  |  |
| 所有理交成功的论文都可以在"拉文庫"中重要 |          |        |      |  |  |
|                       |          | 继续提交论文 | 立即检测 |  |  |

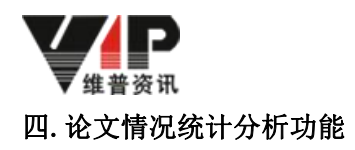

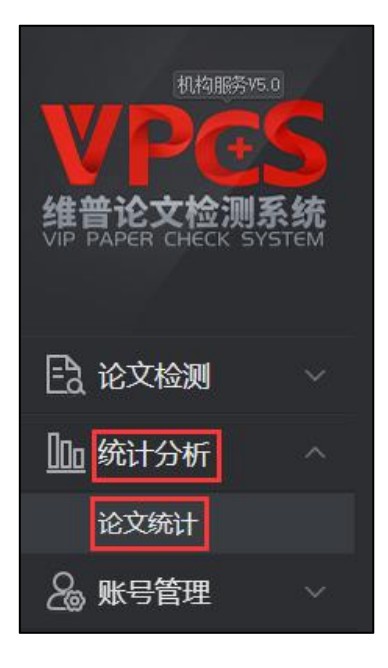

论文情况统计

(1)论文提交统计--针对提交情况进行统计,可选择要统计的角色(如老师、学生),可选择范围大小(如:专业、班级),选择完毕后可根据情况选择生成表单或柱状图。

| 论文统计     | 对论文的提交数和  | 1通过率进行详细统计分标 | 折,可以用多种筛选方法 | ,用图表和柱状图全面展示统计结果 |
|----------|-----------|--------------|-------------|------------------|
| 论又提交统计   | 论文通过率统计   |              |             |                  |
| 山选择您要生成  | 的图表功能模块   |              |             |                  |
| □ 系统管理 [ | ■院系管理 ■指导 | 老师 🔲学生       |             |                  |
| 统计范围:    |           |              |             |                  |
| 生成表单生的   | 或柱状图      |              |             |                  |

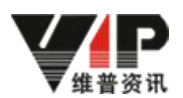

(2)论文提交统计--针对提交情况进行统计,可选择要统计的角色(如老师、学生),可选择范围大小(如:专业、班级),选择完毕后可根据情况选择生成表单或柱状图。

| 论文统计     | 对论文的提交数和道  | 11过率进行详细统计分析,可以用多种筛选方法,用图表和柱状图全面展示统计结果 |
|----------|------------|----------------------------------------|
| 论文提交统计   | 论文通过率统计    |                                        |
| 』此选择您要生成 | 的图表功能模块    |                                        |
| □ 系统管理 [ | □院系管理 □指导老 | 师    学生                                |
| 统计范围:    |            |                                        |
| 生成表单生    | 成柱状图       |                                        |